CAREER CONNECT RESOURCES

Humber Advising & Career Services

### **GETTING STARTED**

- Visit careerconnect.humber.ca and log into your student account.
- Upon entering the landing page, click on Students Sign on.
- You will be prompted to sign in using your Humber login credentials (N User + Password)
- Upon signing in, you should see a menu as the following:

| M HUMBER Q                                                                          |                                                                            |                                                                |                                                      | Jobs Events Employers Resources MA               |                                                                                   |  |
|-------------------------------------------------------------------------------------|----------------------------------------------------------------------------|----------------------------------------------------------------|------------------------------------------------------|--------------------------------------------------|-----------------------------------------------------------------------------------|--|
| Career Finder<br>Take our quiz and get career<br>suggestions.                       | Pathways<br>Follow our step-by-step guide<br>to career readiness.          | Resource Library<br>Read, watch, and down<br>career resources. | nload Search for personaliz recommendation           | <b>rch</b><br>r jobs and get<br>red<br>ndations. | Add a Resume<br>Upload a resume to get<br>started with your job search.           |  |
| People in your major ar                                                             | re interested in                                                           |                                                                |                                                      |                                                  |                                                                                   |  |
| Heritage Skills Develop<br>Nationwide, Canada                                       | m ClearLife Inc.<br>Toronto, Ontari                                        | o, Canada 🏾 🕹 🕹                                                | Class Act Media<br>Multiple Locations                |                                                  | A1A SIGNS AND GRAPHI<br>Mississauga, Ontario, Ca                                  |  |
| Graphic Designer<br>INTERNSHIP<br>Volunteer, Contract/Temporary<br>30d+ ago         | Graphic Design Intern<br>Contract/Temporary<br>30d+ ago                    | Ship Des<br>Cont<br>30d                                        | <b>ign Intern</b><br>iract/Temporary<br>⊦ago         | Junic<br>Medi<br>Contra<br>30d+a                 | or Graphic Artist / Social<br>a Mngt Remote<br>act/Temporary, Seasonal/Sum<br>ago |  |
| ☆ 🖓                                                                                 | ☆ 🖓                                                                        | ☆                                                              | <b>C</b> <sup>10</sup>                               |                                                  | <i>с</i> л                                                                        |  |
| Because you viewed Gr                                                               | raphic Design/Video Ma<br>Ja Harry Rosen<br>Toronto, Ontari                | rketing INTERN<br>9, Canada                                    | (Honorarium) at<br>Group SJR<br>Toronto, Ontario, Ca | Harry Rosen                                      | ClearLife inc.<br><sup>77</sup> Toronto, Ontario, Canada                          |  |
| Digital Content Publishing<br>INTERN (Honorarium)<br>Contract/Temporary<br>30d+ ago | E-Commerce - Web C<br>INTERN (Honorarium<br>Contract/Temporary<br>30d+ ago | ontent Bra<br>) Seas<br>30d                                    | <b>nd Design INTERN</b><br>sonal/Summer<br>⊧ ago     | Graph<br>Contra<br>30d+ a                        | <b>hic Design Internship</b><br>act/Temporary<br>ago                              |  |
| ☆ <i>다</i>                                                                          | ☆ <i>다</i>                                                                 | \$                                                             | <b>₽</b>                                             |                                                  | -Çi                                                                               |  |

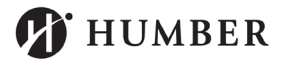

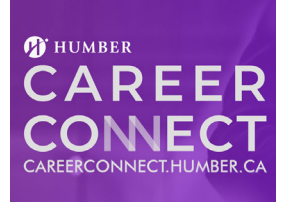

### CAREER CONNECT RESOURCES

Humber Advising & Career Services

## **UPDATES & CHANGELOGS**

- With the 8.4 update, students will get a fresh and simple navigation experience. We have modernized the student interface by replacing the left navigation with an intuitive top navigation and improved avatar menu.

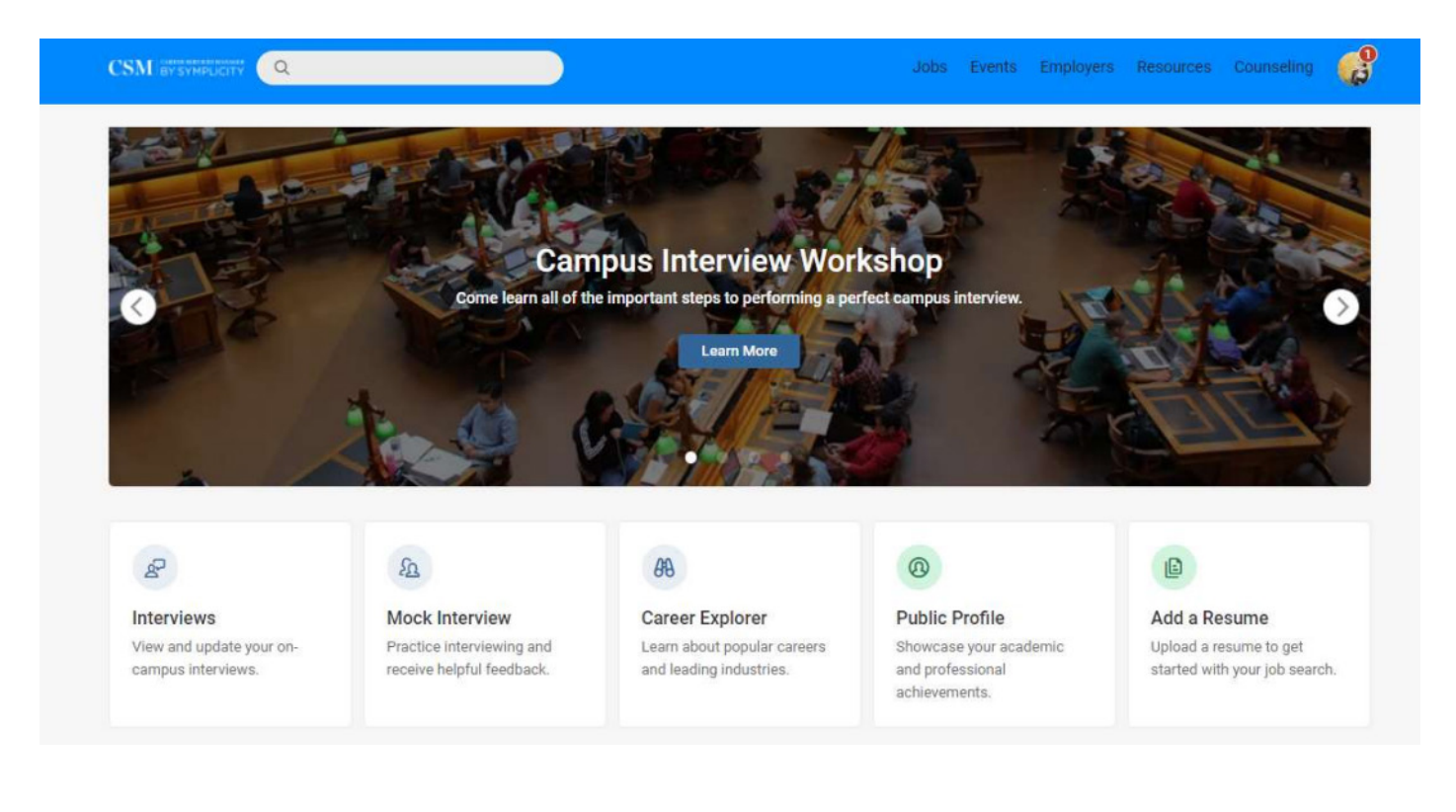

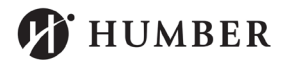

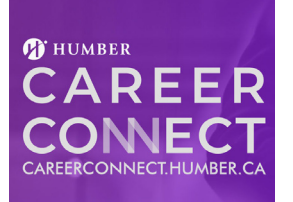

### CAREER CONNECT RESOURCES

Humber Advising & Career Services

## **UPDATES & CHANGELOGS**

- This brings the most popular navigation elements: Jobs, Events, Employers, Resources and Counseling to the forefront of the student experience. By clicking on the Avatar menu, students will see options that will take them to the other areas within CSM.

| 0.2  | Notifications         | 0       |
|------|-----------------------|---------|
|      | Public Profile        |         |
|      | My Documents          |         |
|      | My Interviews         |         |
|      | My Experiential Lear  | ning    |
| A TE | Surveys               |         |
|      | My Account            |         |
| K    | Language              | >       |
|      | Help & Feedback       | >       |
|      | Sign in to Another Sy | /stem > |
|      | Sign out              |         |

\*\*NOTE\*\*: With this update, student navigation localizations have been re-set so that the top navigation fits accessibility standards for all users. These new navigation strings can be localized, but we encourage you to keep them short, to prevent accessibility issues.

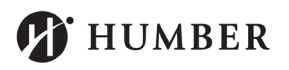

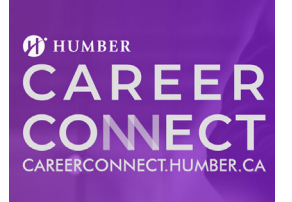

#### CAREER CONNECT RESOURCES

Humber Advising & Career Services

### **GETTING STARTED**

- On this page, you will see your initials in the top right corner of the navigation.
- Click on your initials to bring a dropdown menu.

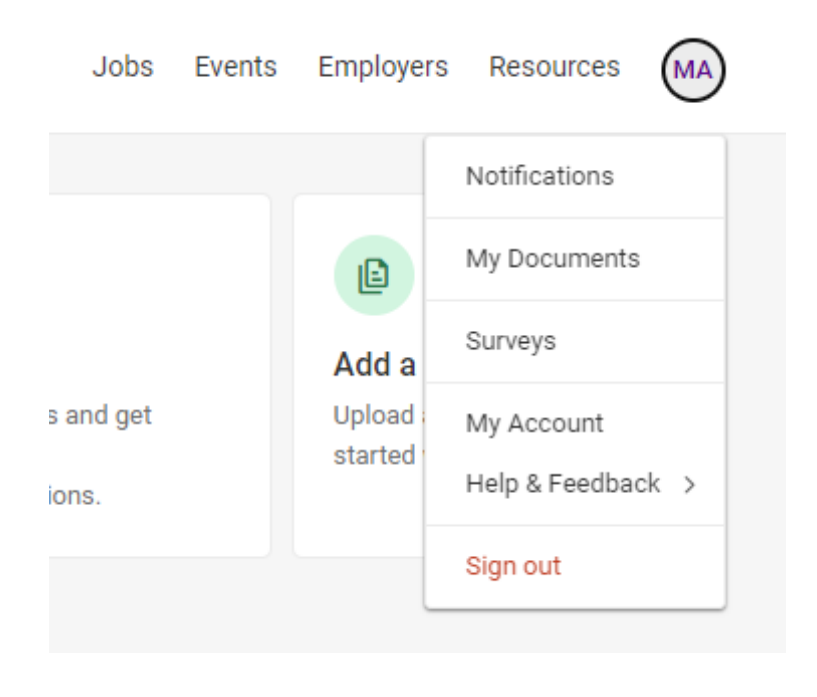

- Proceed to click on "My Account" In order to access your information.

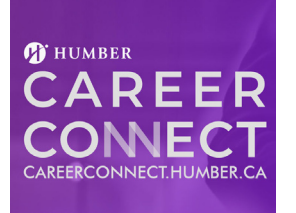

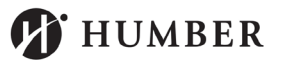

### CAREER CONNECT RESOURCES

Humber Advising & Career Services

### **UPDATES & CHANGELOGS**

- The redesigned "My Account" landing page makes it even easier for students to access and update their account information. Each section is now streamlined into distinct navigation boxes with helpful descriptions to find the exact information students may want to edit.

|                                                                                                    | Jobs Events Employers Resources                                                                            | Counseling |
|----------------------------------------------------------------------------------------------------|----------------------------------------------------------------------------------------------------|------------|
| Account Information                                                                                         |                                                                                                    |            |
| Personal Information<br>Provide your basic info such as name, address, contact details,<br>and timezone.    | Academic Profile<br>Add your major, degree level, GPA, work authorization, and career<br>interests.        |            |
| Experiential Learning<br>Gain experience with co-ops or internships.                                        | Career Outcomes<br>Keep us posted on your employment status.                                               | X          |
| Settings                                                                                                    |                                                                                                    |            |
| Password Settings<br>Choose a unique password to secure your account.                                       | Emails & Notifications<br>Choose what you'd like to be notified about through emails and<br>notifications. | <b>i</b> ) |
| Privacy Settings<br>Control how your data is used and choose if you want to receive<br>text message alerts. | Social Media<br>Link your social media accounts for easy login.                                            | X.X        |

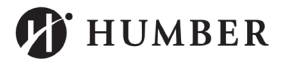

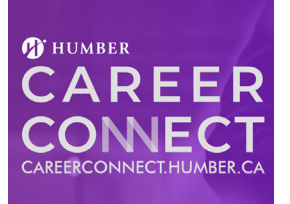